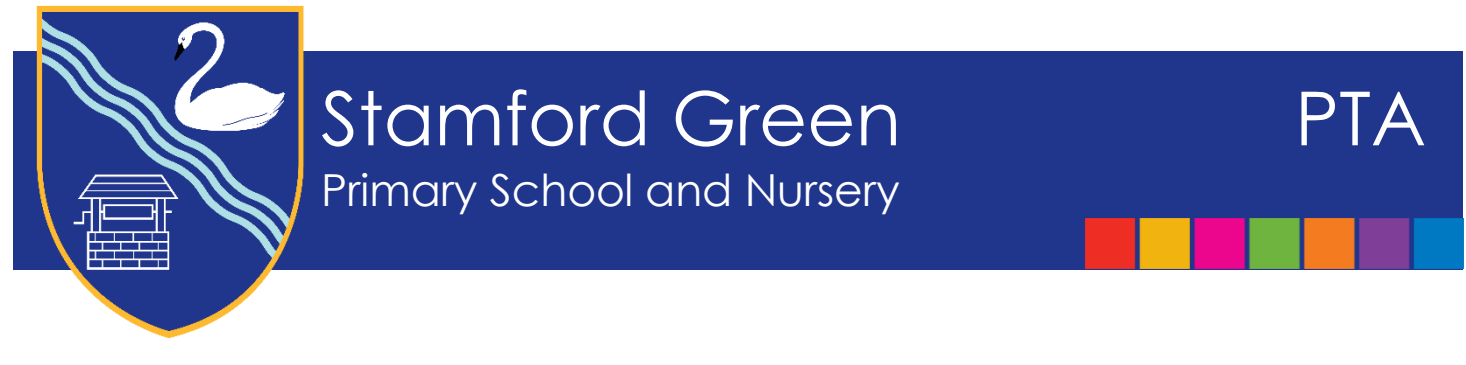

27 September 2023

## Registering on the PTA Events Website

All PTA events and purchases have to be booked via the PTA Events Website. For this reason, all Parents/Carers are required to register on the system. Failure to do this will mean you will not be able to book tickets for events such as Fireworks. The following document aims to provide a step by step guide to registering on the PTA Events system.

Using the school website, there is a button at the bottom of the page, which will take you to PTA Events or you can type in <u>https://www.pta-events.co.uk/sgpta</u> and click on the 'Register' tab on the top righthand side of the page. This will bring you to a page where you enter basic contact details and set up a password.

Please ensure you keep 'sign up to our newsletter' ticked. If you untick this box you will **NOT** receive ticket reminders and notifications. All data is solely for the use of Stamford Green Primary School PTA, details will not be passed to third parties.

|                                                |                                                                                                    |                                                                                                    |                  | 100 X 11          | F#         | 8 7 |
|------------------------------------------------|----------------------------------------------------------------------------------------------------|----------------------------------------------------------------------------------------------------|------------------|-------------------|------------|-----|
| O @ D Hareento                                 | A O TO Breaking the contraction of the contraction of the contraction |                                                                                                    |                  |                   |            |     |
| dd to the fevourites ber by selecting #, or by | getting them from another browser.                                                                                                    | Import your fevourities                                                                                                    |                  | - 12              |            |     |
|                                                | GREEN PRIMARY SCHO                                                                                                    | DOL PTA                                                                                                    | O Absolute: 1919 | op «Logn Angliter |            |     |
|                                                | Adra britise card figures (                                                                                                    | sich hann, * = Taispinnst Flaht                                                                                                    |                  |                   |            |     |
|                                                | And Harris 1                                                                                                    | (907750996                                                                                                    |                  | /                 |            |     |
|                                                | South Noomer **                                                                                                    | LOTHERM                                                                                                    |                  |                   |            |     |
|                                                | Errorik *                                                                                                    | iteat.                                                                                                    |                  |                   |            |     |
|                                                | Talaphone."                                                                                                    | Trippine                                                                                                    |                  |                   |            |     |
|                                                | workda                                                                                                    | And the second second s |                  |                   |            |     |
|                                                | Post month, *                                                                                                    | ( Prosteriji                                                                                                    |                  |                   |            |     |
|                                                | #epeat Password *                                                                                                    | Named Postment                                                                                                    |                  |                   |            |     |
|                                                | sign up to our neurslatter                                                                                                    |                                                                                                    |                  |                   |            |     |
|                                                |                                                                                                    | [                                                                                                    | Togeter          |                   |            |     |
|                                                |                                                                                                    | 1                                                                                                    |                  |                   |            |     |
| O Type have to assert                          | 0 00 00 00 00                                                                                                    |                                                                                                    | e 📉 k 🖬 🌒        | ∧ 17 12 10 41 100 | 15/96/2011 |     |

- Once you have submitted your details, you will be brought to the home page. You will also receive an email to your chosen email address confirming you have successfully registered on the site.
- Click on the 'My Account' tab at the top righthand side on the homepage. Here you can add your address and upload a photo of yourself if you wish. A photo is particularly helpful if you are in a Class Rep role. You will need to enter your password to update the information.

Once you have updated this information, click on the 'Class Mailing List' tab. Here you can register your Child against their **NEW CLASS** for the 2023 - 2024 academic year.

٠

| STAMFORD GREEN                                                                                     | I PRIMART SCHOL             |                                      | Charles Contract                                                                                                    |
|----------------------------------------------------------------------------------------------------|-----------------------------|--------------------------------------|----------------------------------------------------------------------------------------------------|
|                                                                                                    |                             | OLPIA                                |                                                                                                    |
| MY ACCOUNT: CIARA                                                                                  | OUFFY (45503)               | f 🗾 🕸 🖂                              | 0                                                                                                    |
| Home ( My Account )                                                                                |                             |                                      |                                                                                                    |
| BWHAT'S ON                                                                                         | ADeluis Roides              | T Class Molling Late 📽 Volunteer     | CAN YOU HELPT                                                                                                    |
| 1H0<br>22<br>Avening<br>20<br>20<br>20<br>20<br>20<br>20<br>20<br>20<br>20<br>20<br>20<br>20<br>20 | Particle and the form below | v hi con chi vicur modelori statelle | We contraction<br>News encoding<br>weets without                                                                                                    |
| Paraworks Paraworks   03 © 1/non-zi-cu   NOV © 2/synthetic Grown Precorp                           | First Harris                | Glano .                              | read to be a set of the set of the set of th |
| Not Children Gards                                                                                 | Additions T                 | -yidam (                             | Fernerska (Friday                                                                                                    |
| 17 Cushion Club                                                                                    | Address 2                   | witches 2                            | #SIPONSORS                                                                                                    |
| NOV V School Create Handry                                                                         | loan                        | epsow                                | Another                                                                                                    |
| Type have to search 🛛 🤴                                                                            | <u>e 2 5 4</u>              | e = x ; ; ; ;                        |                                                                                                    |
|                                                                                                    |                             |                                      |                                                                                                    |

| STAMPORD SKEE                                             | T REGISTER FOR A C  | 0,AS2 (15)                                    |               |                                                                                                    |
|-----------------------------------------------------------|---------------------|-----------------------------------------------|---------------|----------------------------------------------------------------------------------------------------|
|                                                           | * Child's Ref Name  | And Pagesa                                    |               |                                                                                                    |
| MY ACCOUNT: CIAR                                          | * Child's Los! Home | Los Liame                                     |               | (11111) (1111) <sup>0</sup>                                                                                                    |
| Hermon Mandesson et .                                     | * Chans             | Firms mod                                     |               |                                                                                                    |
| WHAT'S ON                                                 | Class Farrward      | 1W (2014-2017)<br>30 (2014-2017)<br>2014-2017 |               | M CANTON HIM                                                                                                    |
| Standorg Group Ma                                         |                     | #v (2017-2018)<br>#vv (2017-2018)             | at the second | The second second secon |
| The Columbia Public                                       |                     | Register for class list                       | Close         | and hads, Fyres,                                                                                                    |
| Barrier (C. 1708) (1708)<br>Nov - 9 (Carrier Court Percey |                     |                                               | _             | All result from                                                                                                    |
| Childheet Gaute                                           |                     |                                               |               | The weaths (Printey                                                                                                    |
| TI Castran Chile                                          |                     |                                               |               |                                                                                                    |
| Gibble - 1900                                             |                     |                                               |               |                                                                                                    |

• If you are happy for your telephone number and email address to be shared with the class, please keep the 'Share my details with the class' box ticked. If you untick it, only your name and Child's name will be visible to others registered in the class. You will however, still receive class related emails through the website, but your contact details will not be visible.

To complete the registration, you need to enter the class password. This is uppercase 'CLASS' followed by the class name you are registering for e.g. CLASSRB, CLASS1H, CLASS3SV and so on.

٠

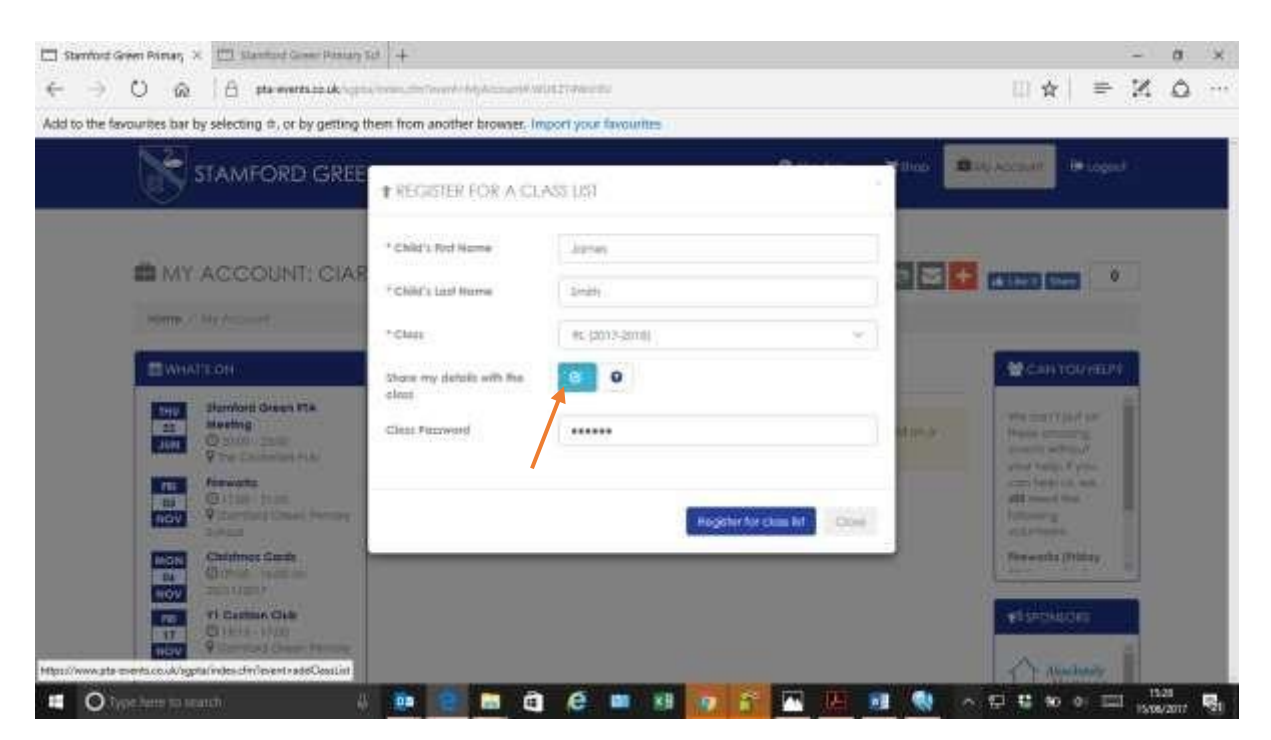

- Once your Child is registered to their class, you will be able to access details of those in your class via the 'Class Mailing List' tab. If you click on 'Contacts' you can see those registered in your class.
- If you are a Class Rep, you can click on the 'Message' tab to send a message to all those registered in your class, even if their contact details are not visible, they will still receive emails through the site. This will be useful for Class Reps to share information on PTA Events, class reminders and class social events.

| 0.0                                                                                                    | A manufacture                                                                                                    | Summer and the second states of the second states of the second states o | wine kine a                |                                                 |              |         |                                |            | m/a                                                                                                    | v 1 🖂                                                                                                    | 1   | 0 |
|----------------------------------------------------------------------------------------------------|----------------------------------------------------------------------------------------------------|----------------------------------------------------------------------------------------------------|----------------------------|-------------------------------------------------|--------------|---------|--------------------------------|------------|----------------------------------------------------------------------------------------------------|----------------------------------------------------------------------------------------------------|-----|---|
| w                                                                                                    | TH MANAGE                                                                                                    |                                                                                                    | 14. U.S.                   |                                                 |              |         |                                |            | 110.0                                                                                                    | SI 7                                                                                                    | 355 | ~ |
| te favourites bar                                                                                          | by selecting a, or by getting t                                                                                                    | hem from another browner.                                                                                                    | import you                 | e favournes                                     |              |         |                                |            |                                                                                                    |                                                                                                    |     |   |
|                                                                                                    |                                                                                                    | PRIMARY SCHO                                                                                                    |                            | A                                               | () About t   | i- 1    | Ithen 🖉                        | Aunin + 📾  | My Account                                                                                                    | (Hugo)                                                                                                    |     |   |
| <u> </u>                                                                                                   |                                                                                                    |                                                                                                    |                            |                                                 |              |         |                                |            | -                                                                                                    |                                                                                                    |     |   |
|                                                                                                    |                                                                                                    |                                                                                                    |                            |                                                 |              |         |                                |            |                                                                                                    |                                                                                                    |     |   |
| - <u></u>                                                                                                  |                                                                                                    |                                                                                                    |                            |                                                 |              |         |                                |            | -                                                                                                    | -                                                                                                    |     |   |
| Ball (VII)                                                                                                 | ACCOUNT: CIARI                                                                                                    | A DOFFT (45503)                                                                                                    |                            |                                                 |              |         | Ť                              | 8 <b>1</b> | in the U                                                                                                    | 0                                                                                                    |     |   |
| HOPW                                                                                                    | My Account (                                                                                                    |                                                                                                    |                            |                                                 |              |         |                                |            |                                                                                                    |                                                                                                    |     |   |
|                                                                                                    |                                                                                                    |                                                                                                    |                            |                                                 |              |         |                                |            | -                                                                                                    |                                                                                                    |     |   |
| D WHAT                                                                                                    | PEON                                                                                                    | Abetoin Rorder                                                                                                    | TO                         | ter Molling Litts                               | <b>曾</b> voi | United. |                                |            | 1 CAN                                                                                                    | TOUHEP                                                                                                    |     |   |
| 1000                                                                                                    | ACCURACE AND ADDRESS OF                                                                                                    |                                                                                                    |                            |                                                 |              |         |                                |            |                                                                                                    |                                                                                                    | -   |   |
| THU                                                                                                    | Stamford Green FTA                                                                                                    |                                                                                                    |                            |                                                 |              |         |                                |            | /Weinter                                                                                                    | TRACE IN CONTRACT                                                                                                    |     |   |
| 110<br>22.5<br>300                                                                                         | Siumford Green FTA.<br>Meeting<br>© 1500 - 2800                                                                                                    | CRI here to register on                                                                                                    | nid on a c                 | tuni moling tut                                 |              |         |                                |            | We com                                                                                                    | ripitan<br>nomg<br>dhodi                                                                                                    |     |   |
| 201<br>JUN                                                                                                 | Siumford Green #TA<br>Meeting<br>© 2010-12140<br>© The Causelers FVB                                                                                                    | City here to register a t                                                                                                    | nidor a c                  | timi moling tel                                 |              |         |                                |            | Weighted<br>Place co<br>events w<br>gray hee                                                                                                    | r putran<br>noamg<br>Alboot<br>u. H you                                                                                                    |     |   |
| THU<br>22<br>30W                                                                                           | Stunded Green FTA<br>Meeting<br>© 1000-03400<br>© 100-03400 FLD<br>Financials<br>© 1000-23400                                                                                                    | Click New Yorkgilder or a                                                                                                    | nitor q i<br>Ciest         | tas moling tel                                  | Dhate        | Dekte   | Cuntocts                       | Merroge    | We com<br>Plana on<br>events w<br>your help<br>plit search                                                                                                    | rput an<br>normg<br>About<br>Lifyeus<br>thum<br>thum                                                                                            |     |   |
| 781<br>03<br>NOV                                                                                           | Signified Green FTA<br>Meeting<br>© 1990- state<br>© the Castellar RVE<br>Fitne-State<br>© The Castellar RVE<br>Fitne-State<br>© State State<br>State State State<br>State State State State State State State<br>State State                                                                                                    | Click New Yorkpitter on<br>Nerve<br>James Higgs buttom                                                                                                    | nid on a t<br>Cissa<br>Ist | teor<br>2010-2017                               | 2hare<br>V   | Duhite  | Currisets                      | Herrogo    | We con-<br>Press of<br>events w<br>where test<br>chan test<br>plat react<br>to the events<br>while the                                                                                                    | T put an<br>normg<br>Attout<br>L If you<br>L If you<br>t up, we<br>f the<br>y                                                                   |     |   |
| THU<br>23<br>JUN<br>781<br>03<br>NOV                                                                       | Stended Green FTA<br>Maeting<br>(2) 10:00 - 20:00<br>(2) The Catalon Fug<br>The Catalon Fug<br>(2) The Catalon Fug<br>(2) Th                                                                                                    | Click New Tonighter an<br>Name<br>Janua Higgs builton                                                                                                    | Chee<br>in<br>in           | Tear<br>2016-2017                               | Share<br>•   | Debuts  | Currisch<br>A (7)              | Merropo    | We com<br>Plane on<br>events w<br>war help<br>efficiency<br>afficiency<br>web, rise<br>Remember                                                                                                    | Techan<br>Normg<br>(Root)<br>Lifeuu<br>Lie.we<br>The<br>F<br>The<br>T                                                                           |     |   |
| THU<br>22<br>JUN<br>03<br>NOV                                                                              | Stended Green FTA<br>Maching<br>(2) 15:06 - 3:00<br>(2) The Causeline Age<br>(2) The Causeline Age<br>(                                                                                                    | Click free to register a n<br>Asses<br>Janue Higgsputton<br>Janua Higgsputton                                                                                                    | cleat<br>Unit on a f       | teor<br>2016-2017<br>2017-2018                  | Share<br>T   | Debelo  | Curritocts<br>\$ (7)<br>\$ (9) | Marrage    | We con-<br>Price on<br>events w<br>events of<br>dill need<br>to be<br>the second<br>second of<br>the second<br>to be<br>the second<br>to be<br>the second<br>to the second<br>to be<br>the second<br>to be<br>the second<br>to second<br>to second<br>to second<br>to second<br>to second<br>to second<br>to second<br>to second<br>to second<br>to second<br>to second<br>to second<br>to second<br>to second<br>to sec | Turitan<br>ngang<br>Whog(<br>Lifyau<br>tin, we<br>tine<br>F<br>m<br>tine<br>F<br>m                                                              |     |   |
|                                                                                                    | Stendard Green #TA<br>Meeting<br>(0) 1000 - 1000<br>(2) 1000 - 1000<br>(2) 1000 - 21 col<br>(2) 1000 - 21 col<br>(2) 100                                                                                                    | Click here to register a r<br>Reme<br>James Higgsbutton<br>James Higgsbutton                                                                                                    | Chee<br>Unit<br>Viv        | feet<br>2010-2017<br>2017-2018                  | ihang<br>P   | Dehele  | Currisch<br>L (1)<br>L (1)     | Mattage    | We cont<br>Passo do<br>events w<br>events w<br>events w<br>effective<br>effective<br>Remodel<br>controls<br>resources                                                                                                    | Turf an<br>Nong<br>About<br>Lif yau<br>Lin, we<br>The<br>Y<br>T<br>T<br>R<br>I<br>R<br>I<br>SORS                                                |     |   |
| HUU<br>22<br>JUH<br>Fai<br>63<br>NGV<br>MCN<br>MCN<br>MCN<br>MCN<br>MCN<br>MCN<br>MCN<br>MCN<br>MCN<br>MCN | Stendard Green #TA<br>Meeting<br>© 1000 - 1000<br>© 1000 - 2000<br>© 1000 - 2100<br>© 1000 - 2100<br>© 1000 - 2100<br>© 1000 - 2100<br>© 1000 pt<br>201100 pt<br>201100 pt<br>201100 pt<br>201100 pt<br>201100 pt<br>201100 pt<br>201100 pt<br>201100 pt<br>201100 pt<br>201100 pt<br>201100 pt<br>201100 pt<br>201100 pt<br>201100 pt<br>20100 pt<br>201000 pt<br>20100 pt<br>201000 pt<br>20100 pt<br>2010000 pt | Click here to register a v<br>Reme<br>James Higgsbutton<br>James Higgsbutton                                                                                                    | China China<br>China<br>18 | tee moing lat<br>Year<br>2019-2017<br>2017-2018 | 2here<br>4   | Dehets  | Curritoch<br>& (7)<br>& (9)    | Message    | We cont<br>Passo on<br>events w<br>events de<br>contrologi<br>efficience<br>describent<br>Passoone<br>events<br>Passoone<br>events<br>Passoone<br>events<br>Passoone<br>events<br>Passoone<br>events<br>Passoone<br>events<br>Passoone<br>events<br>Passoone<br>events<br>Passoone<br>events<br>Passoone<br>events<br>Passoone<br>events<br>Passoone<br>events<br>Passoone<br>events<br>Passoone<br>Passoone<br>Passo                      | Turf an<br>normg<br>Moo(f<br>Liftyaa<br>thue<br>fitue<br>fitue<br>fitue<br>fitue<br>fitue<br>fitue<br>fitue<br>fitue<br>fitue<br>fitue<br>fitue |     |   |

- Once registered you will be able to book tickets for upcoming events. Tickets will be emailed to you and all your bookings/tickets will be available to view via the 'Orders' tab in your Account.
- Volunteering for an event can be done at the time of booking, or at any time via the 'Volunteer' tab in your Account.
- If you have any queries regarding registration for the website, please email us and thank you for taking the time to register. <a href="mailto:ptastamfordgreen@gmail.com">ptastamfordgreen@gmail.com</a>